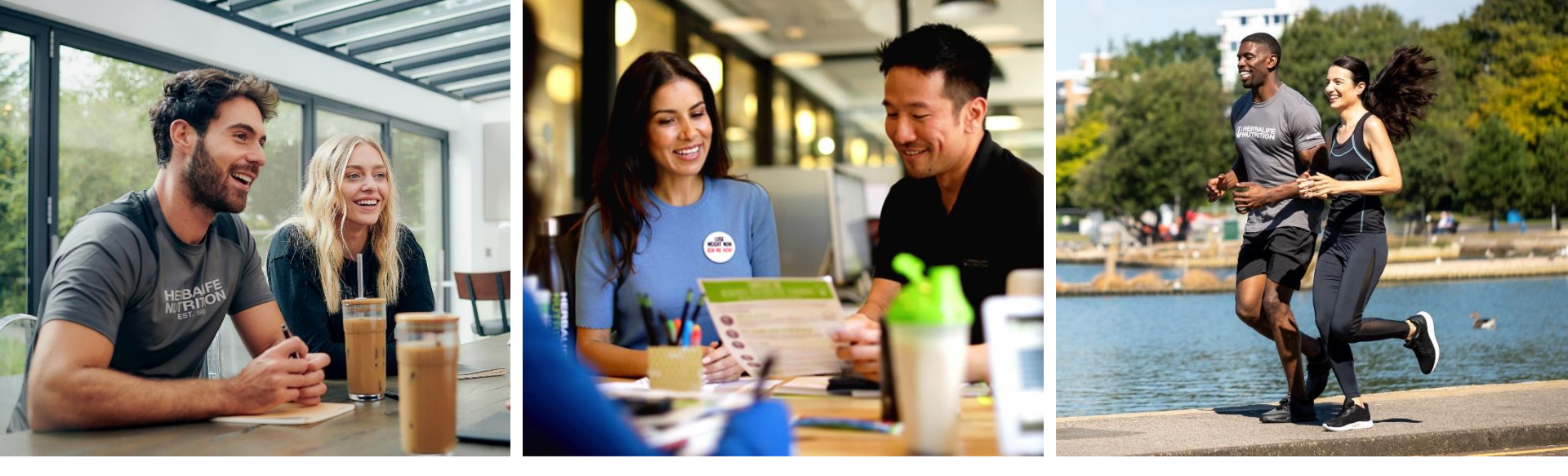

## Wie werde ich Herbalife Nutrition Mitglied

- <u>www.MyHerbalife.com</u> öffnen und oben rechts das Wohnland auswählen.
- Danach auf "Registrieren Sie sich online" klicken.

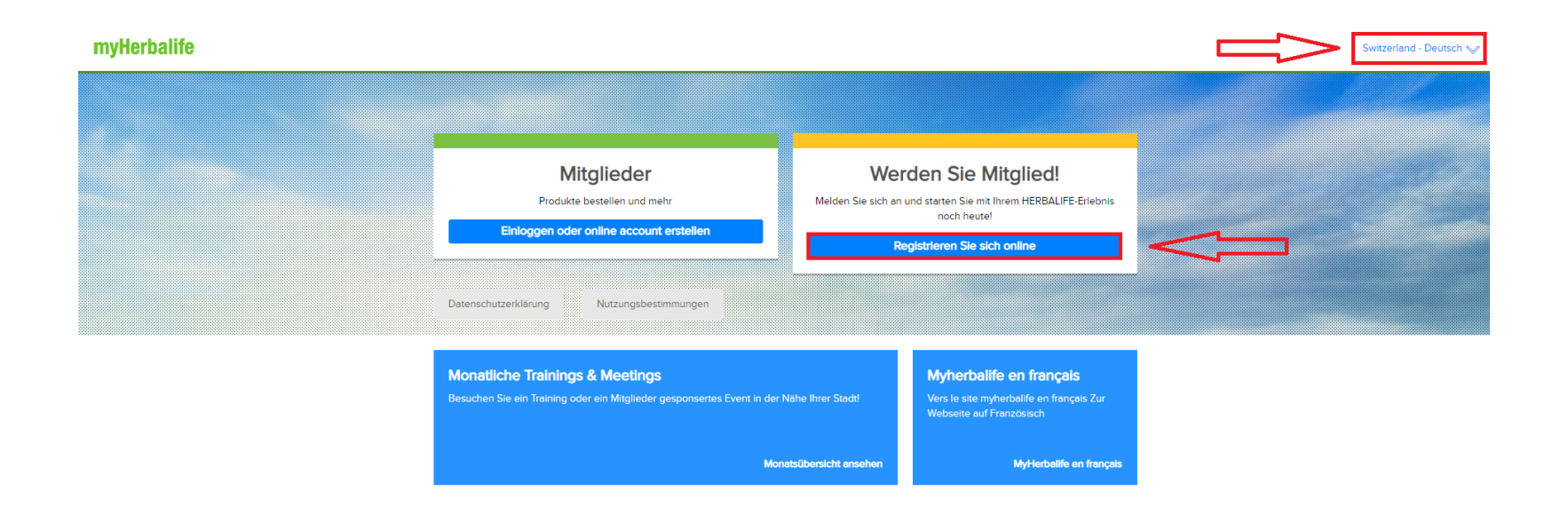

## Herbalife Account erstellen

für den Zugriff zu Ihrem Account auf MyHerbalife, Bestellungen und mehr...

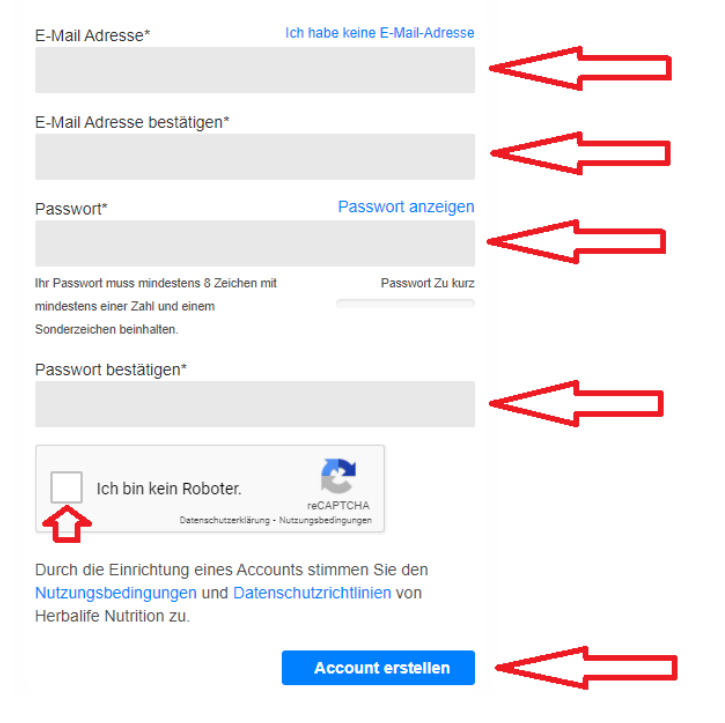

- Erstelle nun deinen persönlichen Herbalife Nutrition Account.
- Gebe deine E-Mail Adresse sowie dein gewünschtes Passwort ein und bestätige es.

## Hinweis:

Die registrierte E-Mail-Adresse wird in den persönlichen Informationen des Online Mitgliedsantrags angezeigt und kann dort nicht geändert werden.

## **Allgemeine Informationen**

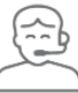

Bitte geben Sie unten die Details Ihres Sponsors ein

ID Nummer des Sponsors\*

### 440031500

Die ID Nummer Ihres Sponsors ist eine 8-10-STELLIGE NUMMER, die Ihr Sponsor Ihnen hätte geben müssen, damit Sie Ihren Antrag online ausfüllen können. Wenn Sie die ID-Nummer Ihres Sponsors nicht kennen, wenden Sie sich bitte an Ihren Sponsor um Hilfe zu erhalten.

Wenn Sie keinen Sponsor haben, klicken Sie hier, damit ein Herbalife Nutrition Mitglied mit Ihnen Kontakt aufnimmt.

Nachname des Sponsors ( die ersten 3 Buchstaben eingeben)\*

## hub

Wenn der Nachname Ihres Sponsors ein Leerzeichen enthält, Zählen Sie dieses bitte als einen der 3 Buchstaben mit. Belspiet "De Lalande", die einzugebenden Buchstaben sind "De ", wobei das Leerzeichen nach dem "e" als der 3 Buchstabe Zählt.

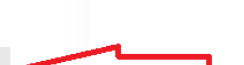

• Gebe jetzt die Informationen zu deinem Sponsor ein:

 ID Nummer deines Sponsors die ersten drei Buchstaben des Nachnamens • Trage deine Persönlichen Informationen ein.

## Hinweis:

Lade bitte eine Kopie deines Identitätspapiers hoch, wenn du dazu aufgefordert wirst.

| Persöhnliche Informationen                                                                                     |              |                                                                                                    |
|----------------------------------------------------------------------------------------------------|--------------|----------------------------------------------------------------------------------------------------|
|                                                                                                    |              | Wohnanschrift                                                                                                    |
| Nachname"                                                                                                    |              | Straße/Haus Nc."                                                                                                    |
| Vornamo'                                                                                                    |              | ne wonderbei bestenden von Berner der sogenen werd ist eine sollterbein<br>Besongendenten versterbeitung, miss in welterbei im Besch ihrer wernaubesse son<br>Prostanzamenen inde sich einwast. |
| Familienstand*                                                                                                 |              |                                                                                                    |
| Eines auswählen                                                                                                |              | Postleitzahi                                                                                                    |
| Geburtsdatum*                                                                                                  |              | 4                                                                                                    |
| DDMM/YYYY                                                                                                    | $\mathbb{V}$ | Mobilfunknummer' Telefon Nummer (alternativ)                                                                                                    |
| Der Antragsteller muss mindestens 18 Jahre alt sein, um sich bei Herbalte Nutrition registrieren<br>zu können. |              | 741 7                                                                                                    |
| Nachweis der Identität *                                                                                       |              | E-Mail Adrosse"                                                                                                    |
| Eines auswählen 💙                                                                                              |              | XXX@XXXCOM                                                                                                    |

#### DATENSCHUTZ

Horbalfo hiternational Deutschland Gmöhl, Geldenhäuser Strasse 85, 64203 Darretadt, Deutschland, sammell, entast und nutzt bestimmte personenbezogene Angaben zu hiter Person, we des in der Daterschlutzenklang angesolgi ett. Sie finden diese online auf hitps/www.herbalte.ch/daterschutzenklangn - Dies dient dazu, den Verpflichtungen von Herballe Nutrition im Reihnen der Bozichung zu den Mitgliedern und anderen in der Daterschlutzefikung angegeben Zwecken nachzukermenn.

Ihre Daten können genutzt werden, um ihnen zur Durchführung ihres Herbaitle Nutrition Geschäfts erforderliche Informationen und Materiation zukommen zu lassen,

Bitte krouzen Sie das nachteligende Kästchen an, um Ihr Einverständnis zum Erhalt weiterer Mitteilungen zu geben.

SIE KÖNNEN IHRE ZUSTIMMUNG JEDERZEIT BEI HERBALIFE NUTRITION WIDERRUFEN.

Ich mschte Herbalfte Nutrition Neuigkeiten und Informationen zu Promotions und zum Geschäftsaufbau per E-Mail, SMS und über andere vergleichbare Nechrichtendienste erhalten. Ich erkläre mich damit einverstanden, dass diese Mittellungen auch Informationen zum Geschäftsaufbau und Promotions im Auftrag von Herbalffe Nutrition Geschäftsaufbau enthalten können. Ich erkenne an, dass die Entscheidung gegen die Attivierung dieser Option ein Wettbewerbsanchteil für meine Mitgliedschaft bedeuten kann.

Haben Sie von Ihrem Sponsor ein Herbalife Nutrition Mitgliedspack (HMP) gekauft?

🔿 Ja 🔹 Non

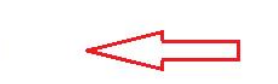

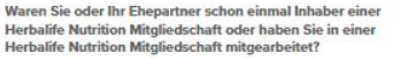

GL D

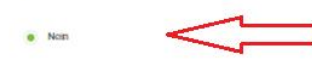

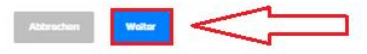

 Melde dich zum Erhalt der neuesten Informationen von Herbalife Nutrition an.

 Gebe an, ob du bereits ein Herbalife Nutrition Mitgliedspack (HMP) gekauft hast UND

du oder dein Ehepartner bereits zuvor Inhaber einer Herbalife Nutrition Mitgliedschaft warst.

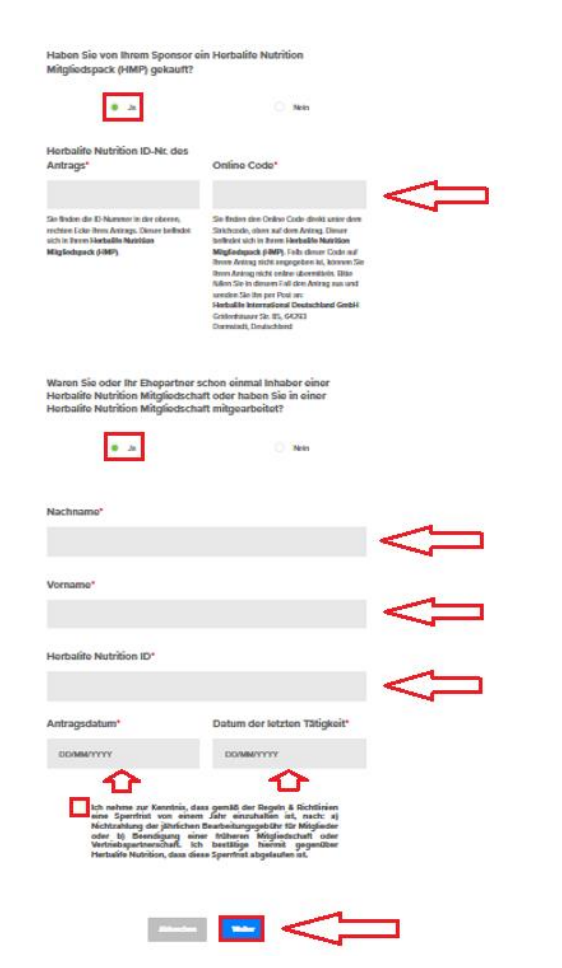

 Falls du bereits ein Herbalife Nutrition Mitgliedspack (HMP) gekauft hast ODER bereits zuvor Mitglied warst, dann trage bitte die erforderlichen Angaben ein.

#### GOLD STANDARD GARANT

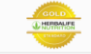

#### Es müssen keine Mindestkäufe gefätigt werden und die Startkosten sind gering.

Un Healte Nation Miglied zu werden oder ein Henalte Nation Geschät zu betreber, mass ledgelich das Herbalte Nation Migliedspäsk käuflich einenben werden. Der Kauf von Produkten ist nicht zwingend erforation. Einstelekel in miss Nack von Produkten, so isi nich mit direkter ist werden werden Waterklaufe nicht meinen eigenen Bedri Übersteigen sollten oder die Warenmeger, von derein ich zuversichtlich annehmen kann, dass ich sei innehm örter zugensteten. Finst erkennklaufe kann, dass ich sei innehm örter zugensteten Finst erkennklaufe kann.

Wird eine Mitgliedschaft aus irgendwelchen Gründen widerrufen, so besteht eine 90-tägige Geld-zurück Garantie, im Rahmen derer die Kosten für das Herbalife Nutrition Mitgliedspack vollständig erstattet werden.

Solte ich mich für den Wideruf meiner Mitgliedschaft innerhalb von 90 Tagen entscheiden, so habe ich Anspruch auf die vollständige Rückerstattung des Kaufpreises des Herbalfle Nutrition Mitgliedspacks.

...

#### ANGABEN ZU DEN DURCHSCHNITTLICHEN BRUTTOZAHLUNGEN FÜR HERBALIFE NUTRITION-MITGLIEDER IN DER SCHWEIZ IM JAHR 2018

#### Als PDF loson

Healtain Nahlion Majacu win maa aa aan uitenschiedstallin Groban, be meisten (17 % reschieden sich in erstel kuite) für sich eine Prostadu, die sich uiten der Paralise verenaties, mit einfahrstatigene seinausten. Andere mitorten sich is futlert ein zustatistissemme erstellen, sich im Derekonteilen Weissehen und werden darierten derekonten sich instellen ein zustatistissemme erstellen, sich mit Derekonteilen Majaleagucker für ein RUMP auf darierten derekonten sich einstellen einstellen einstellen kennten einstellen einstellen eine

Wern Sie ein Taktell, oder Versteh-Einsemmen andreiten, lagen wir Wert derzul, dass Sie nakilschur Erwahungen zber Ihre Verdienschlingkrautellen haben. Die verschafte kwärtliche Verdienschlingkraut ahnet der Bigdiedschaft is einen Sportstadlic die Eingenhöse sind zahlengig von der Zild, der Erseigie und alm Ersauz, die Sie innesteren. Alle, die als ablee Mitglieder zillig sein weisen, mössen die Grundlagen den Dreitevertricker verschende. Dies für dur zurück zurücker schmeine Rechtum und eine Erstragiganatien.

Für alle diejonigen jedoch, die Zeit und Einergie in den Auftaus eines stabilen Rundenstamms investieren und die anschliebend alle Mehtene andere Menschen schuler, dasseber zu lieben, besteht die Möglichweit für pescherkne Weitenstehkskung und für ein attraktives Teitzel-Goder Weitel-Einsemmen.

PROFITEREN SIE VON IHREM EIGENEN VERKAUF: Ein Bestandtei das Mitgliedseinkommens ist der Gewinn nach Ausgaben aus dem Weikerverkauf der HERBAUFE NUTHTTOM Produkte. Die Mitglieder legen seites fest, wie sie ihr Geschäft aussthen, wie viele Tage und Standen sie arbeiten, weiche Ausgaben sie tätigen und weiche Prote sie wettingen.

MULTI-LYELL/VEROTING: Engo Metgode (EDIX) spontern andres Mencolm, canti sie Hendale Anthon Metgione werden. Auf diese Art worken sie her angebreich Develmei-Verkandungsmationen aufbauen und langsträßig hankn. For das Spontern hexer Metgleiser erhalten is eine Keitz. Die verlehnen ausschreifelich darüch eine Neural der Produce in hier Develme Hendalines, zur eigenne Verwendung der zum Weitweinkalt au andres. Dieser mehrstaßige Vergfützugeban weit im Saine - & Mankefregate vormetalle Nationa unstlichten causgestalt on darüch oder sinder zum Keitzugeban. Eine Ausstellengung darüch statische Ausstellten darüch eine Berteil der Beiter der Berteil der Berteile Ausstellung auf darüch darüch eine Berteil der Geleich auf darüch der Geleich auf der Berteilter Ausstellung auf der Geleich auf der Berteilter Berteilter Berteilter auf der Berteilter Berteilter Ausstellung der Berteilter Berteilter Be

Die 12.2% der Herbeälfe Nutrition Mitglieder, die Vertriebsleiter<sup>4</sup> mit Downline sind, erhielten vom Unternehmen im Jahr 2018 als durchschnittliche Vergütung 7.214 EUR. In diesen Summen sind die Kosten nicht enthalten, die den Mitgliedern durch ihren Geschäftsbetrieb oder durch Werbung für ihr Geschäft entstehen.

Ich habe die Gold Standard Garantien sowie die Angaben zu den durchschnittlichen Bruttozahlungen gelesen und vestehe sie.

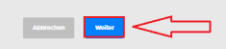

 Lese die Angaben zu den Gold Standard Garantien

sowie

zu den Durchschnittlichen Bruttozahlungen für Herbalife Nutrition Mitglieder in der Schweiz

und

bestätige dies.

#### VEREINBARUNG

#### A. MITGLIEDSCHAFT

1. Mitglied werden: Ich beantrage hiermit die Mitgliedschaft bei Herballfe Nutrition, nach Massgabe der im Folgenden und in den "Materialien" (wie nachfolgend definiert) dargelegten Bestimmungen und Bedingungen. Meine Mitgliedschaft hat erst Gütligkeit, wenn Herbalife Nutrition den vorliegenden Antrag nach alleinigem und eigenem Ermessen durch die Registrierung meiner Mitgliedschaft akzeptiert. Bis zu diesem Zeitpunkt wird mir eine eingeschränkte, widerrufbare Lizenz für den Kauf und, sofern ich dies wünsche, für den Weiterverkauf von Herbalife Nutrition Produkten gewährt.

2. Frühere Mitgliedschaft oder Beteiligung: Ich erkenne an, dass nach den Regeln und Richtlinien ein einjähriger Zeitraum der Inaktivität erforderlich ist, a) sofern die jährliche Beatbeitungsgebühr nicht entrichtet wurde oder b) nachdem eine frühere Mitgliedschaft oder Vertriebstätigkeit aufgegeben wurde, und ich sichere Herbalife Nutrtiton zu und garantiere, dass ein solcher Zeitraum abgelaufen ist.

...

Ich bestätige hiermit, dass ich diesen Herbalife Nutrition Mitgliedsantrag und Vereinbarung, einschliesslich sämtlicher Dokumente, die oben als "Materialien" bezeichnet werden und Bestandteil hiervon sind, gelesen und verstanden habe und mich zu deren Einhaltung verpflichte.

Ich bestätige, dass dieser Antrag und diese Vereinbarung zur Mitgliedschaft von der Person eingereicht wird, die als Antragsteller identifiziert wurde. Als Antragsteller bestätige Ich, dass ich die Gold Standard Garantie, den Mitgliedsantrag und die Vertriebsvereinbarung, einschließlich der darin enthaltenen Geschäftsbedingungen, persönlich gelesen habe, diese verstehe und ich mich damit einverstanden erkläre, an diese gebunden zu sein.

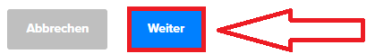

 Lese den Herbalife Nutrition Mitgliedsantrag und Vereinbarung durch.

 Bestätige dies, durch Anklicken der entsprechenden Kästchen, um fortfahren zu können.

#### HERBALIFE NUTRITION MITGLIEDSPACK € 52.56

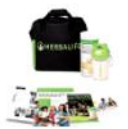

Im HMP befinden sich der Mitgliedsantrag und Vereinbarung sowie Vordrucke und andere hilfreiche Produktinformationen, die Sie benötigen. Es beinhaltet außerdem eine praktische Tragetasche und verschiedene Herbalife Nutrition®-Produkte.

#### Versandinformationen

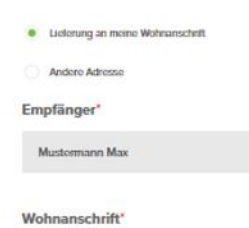

Mustorwog 1 Mustorstadt, 1234

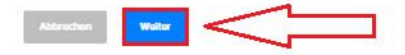

 Falls du noch kein Herbalife Mitgliedspack gekauft hast, erhältst du jetzt Informationen zum Mitgliedspack und kannst die Versandadresse angeben.

| Zur Kasse                                                                                                    |                                                                                      |  |
|----------------------------------------------------------------------------------------------------|--------------------------------------------------------------------------------------|--|
|                                                                                                    |                                                                                      |  |
| HERBALIFE NUTRITION MITGLEDSPACK<br>SKU SSBE                                                                                 | £ 12.35                                                                              |  |
| Zahlungsmethode                                                                                                    |                                                                                      |  |
| Krecitkate D Krecitkate (Payment Gateway)                                                                                    |                                                                                      |  |
|                                                                                                    | <b>— —</b>                                                                           |  |
| Kredikadernanner                                                                                                    | Verfallsesan"<br>W 2002 W                                                            |  |
| Vor-Nachzame auf des Kaite*                                                                                                  | CWP toos to ded                                                                      |  |
|                                                                                                    |                                                                                      |  |
| Rechnungsanschrift                                                                                                    |                                                                                      |  |
| Rechnungsacheste                                                                                                    |                                                                                      |  |
| Advenue P                                                                                                    | Advecte 2                                                                            |  |
|                                                                                                    |                                                                                      |  |
| Stat"                                                                                                    | Portleitzahl*                                                                        |  |
|                                                                                                    |                                                                                      |  |
|                                                                                                    |                                                                                      |  |
| Der Online-Handler ich die Herbalde International Deutschland Gerbli<br>Deutschland.                                         | <ul> <li>Adresse des Firmenstales: Grafenhauser Str. 95, 94292 Diemstadt,</li> </ul> |  |
| Wichtige Information zur Schweizer Mehrwertsteuer : Detwik aszeigen                                                          |                                                                                      |  |
|                                                                                                    |                                                                                      |  |
|                                                                                                    |                                                                                      |  |
| Informationen zu ihrer Bestellung<br>HERBALIFE NUTRITION MITSLEDSPACK                                                        | 6.53.56                                                                              |  |
| Verland & Beatherlung:                                                                                                    | 6.586                                                                                |  |
| Gecantbetrag                                                                                                    | C+F 41.02                                                                            |  |
| D Kit bei mit bewisst, dass ich eine separate Mehrweitsbeuer-Bechnu<br>20 Tages zu zahlen habe.                              | ig von der Fallis Føge Logitik. Als eithaben weide, die schaltoethab von             |  |
| "MwSt-Sattar: 2,5% oder 77%                                                                                                  |                                                                                      |  |
| DESTELLA                                                                                                    | 6 FLATZEREN                                                                          |  |
| Ζικό λια τ                                                                                                    | schweigen Schett                                                                     |  |
| Solites Sie Frages habes oder Hilfe berötigen, sutzes Sie bits<br>Telefor: 0800 606040 (Montag-Freitag von 9:00 - 17:00 Uhr) | de Online Hilfe oder kontakteren Sie die Meniber Services Abteilung –                |  |
| 🚊 Sirbarra Br                                                                                                    | kaufen mit 3D5 2.0                                                                   |  |
| VISA                                                                                                    |                                                                                      |  |
| 80.8                                                                                                    | a dua                                                                                |  |
| Mehr                                                                                                    | erfahren                                                                             |  |

 Falls du noch kein Herbalife Mitgliedspack gekauft hast, kannst du jetzt dein Mitgliedspack bezahlen.

• Klicke jetzt auf "Bestellung platzieren".

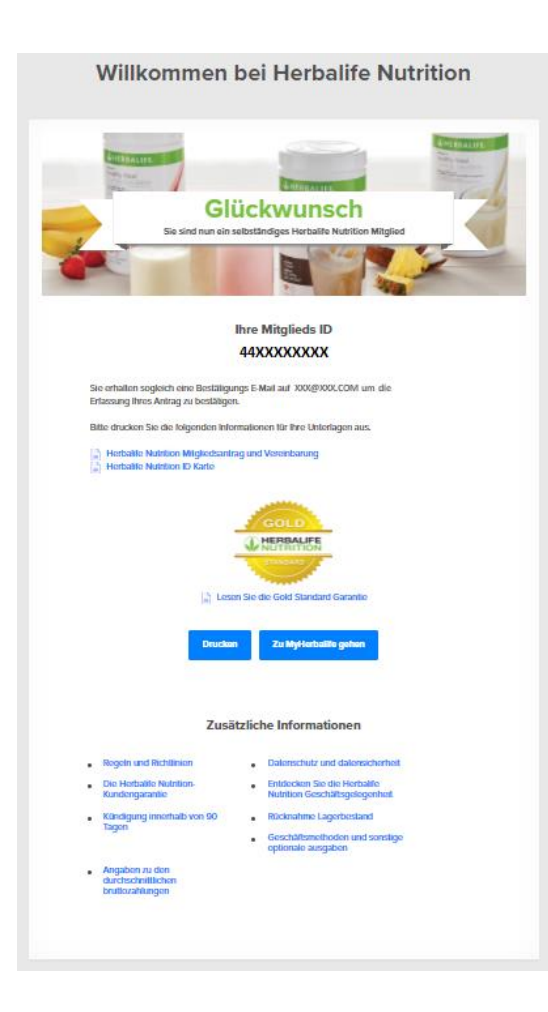

 Nach erfolgreicher Übermittlung deines Mitgliedsantrages erhältst du eine Bestätigung.

## Du bist jetzt ein selbständiges Herbalife Nutrition Mitglied!

 Drucke deine Registrierungsunterlagen aus oder speichere sie dir ab.

| M                                                                      | litglieder | Werden Sie Mitglied!                                                           |
|------------------------------------------------------------------------|------------|--------------------------------------------------------------------------------|
| Produkte bestellen und mehr<br>Einloggen oder online account erstellen |            | Melden Sie sich an und starten Sie mit Ihrem HERBALIFE-Erlebnis<br>noch heute! |
|                                                                        |            | Registrieren Sie sich online                                                   |
|                                                                        |            |                                                                                |

#### Sicherheitsfragen

Wählen Sie Ihre bevorzugte Sicherheitsfrage, um Ihr Konto in Zukunft wieder herzustellen

| Frage 1                                                                |              |  |
|------------------------------------------------------------------------|--------------|--|
| In welcher Stadt haben Sie Ihren Ehepartner/Lebenspartner kennengelern | 1? 👻         |  |
|                                                                        |              |  |
| Απινόπ                                                                 |              |  |
|                                                                        |              |  |
|                                                                        |              |  |
| Recent A                                                               |              |  |
| Frage 2                                                                |              |  |
| Was war dein Berufswunsch als Kind?                                    | ~            |  |
| Antwort                                                                |              |  |
|                                                                        |              |  |
|                                                                        |              |  |
|                                                                        |              |  |
| Frage 3                                                                |              |  |
| Wie lautet der Hersteller und die Marke Ihres ersten Autos?            | *            |  |
|                                                                        |              |  |
| Antwort                                                                |              |  |
|                                                                        |              |  |
|                                                                        |              |  |
|                                                                        |              |  |
|                                                                        | Abschliessen |  |
|                                                                        |              |  |

 Logge dich auf der Mitgliederwebsite www.MyHerbalife.com ein. Wähle hierzu oben rechts dein Land aus.

Hier erfährst du alles zum Herbalife Nutriton Geschäft und hast Zugriff auf viele tolle Geschäftshilfen.

 Beim ersten Login, musst du zuvor noch einmalig die Sicherheitsfragen für deinen Herbalife Account festlegen und beantworten. Du kannst diese bei Bedarf unter Mein Konto / Login-Einstellungen ansehen und ändern.

# Wir wünschen dir viel Spass und Erfolg mit deinem Herbalife Nutrition Geschäft!

Solltest du Fragen haben, sind wir dir gerne behilflich. Tel. +41 79 248 35 22 Erich Huber Tel. +41 79 322 51 68 Verena Huber Infoweb - www.nuuproducts.com Mail - info@nuuproducts.com

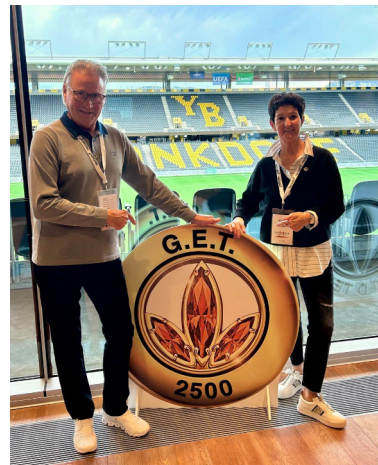

Online Hilfe auf MyHerbalife.com oder Telefon: Deutschland: 06151 8605-500 Österreich: 0800 560082 Schweiz: 0800 606040